## Scopus を使用した Reprints Desk 購入の流れ

1. Scopus 検索フォームより、検索語を入力して論文を検索します。

| D.                                        | Scopus              | 検索 | 収録誌           | リスト          | SciVal ↗ | 0 | Ŷ | ⑦ アカウントを作成 サインイン |
|-------------------------------------------|---------------------|----|---------------|--------------|----------|---|---|------------------|
| 検索開始<br>最も信頼性が高く、関連性が高い最新の研究成果のすべてをここから発見 |                     |    |               |              |          |   |   |                  |
| 风文                                        | CA 文献 A 著者          |    |               |              |          |   |   |                  |
|                                           |                     |    |               |              |          |   |   |                  |
| 検索<br>論文                                  | 項目<br>タイトル、抄録、キーワード | ~  | 検索語<br>carbon | を入力 <b>*</b> |          |   |   |                  |
| + 検索                                      | 転欄を追加 💾 対象年を追加 詳細検索 | >  |               |              |          |   |   | 検索 Q             |

2. 検索結果一覧、もしくは論文詳細画面から「Reprints Desk」のバナーをクリックします。

| 加検索                                        | 器結果の分析                                                                                                    | すべての抄録を表示                                                        | 京 並べ替             | 春え: 出版日 (新しい順)                                                                                            | $\sim$ |
|--------------------------------------------|----------------------------------------------------------------------------------------------------|------------------------------------------------------------------|-------------------|----------------------------------------------------------------------------------------------------|--------|
| _ ৰু⁄                                      | 、て、 エクスポート ダウンロード 引用分析 「                                                                                                    | 引用している文献 リストに追                                                   | 加                 |                                                                                                    |        |
|                                            | 文献タイトル                                                                                                    | 著者名                                                              | 年                 | 出版物名                                                                                                    | 被引用数   |
| 1                                          | Construction of chitosan/mineralized collagen porous scaff<br>osteogenic differentiation in vitro and biocompatibility                                   | fold, Sun, X., Bao, J., Wang, C.                                 | 2022              | Chinese Journal of Tissue<br>Engineering Research<br>26(34),2095-4344(2022)34-<br>05498-06, pp. 5498-5503 | 0      |
|                                            | 抄録を表示 ∨ フルテキスト ◎ 351217225 関連文                                                                                                    | 献                                                                |                   |                                                                                                    |        |
| 2                                          | Effects of alkali-and-heat treatment combined with ultravio photofunctionalization pure titanium on osteoblast activity                                  | let Zheng, R., Sun, Y.                                           | 2022              | Chinese Journal of Tissue<br>Engineering Research<br>26(34),2095-4344(2022)34-<br>05486-06, pp. 5486-5491 | 0      |
|                                            | 抄録を表示 > フルテキスト 📉 🞯 🛲 2000 関連文                                                                                                    | 献                                                                |                   |                                                                                                    |        |
| <検索結<br>-11エク                              | 果一覧に戻る   1 / 1,775,611 次へ ><br>スポート ょダウンロード 合印刷 ⊠ E-mail ⑦ PDF(ご<br><u>Chinese Journal of Tissue Engineering Re</u><br>number 2095-4344(2022)34-05498-06 | 呆存 ☆ リストに追加 その他 ><br>esearch ・ Volume 26, Issue 34, Pages 5498 - | 5503 • Decer      | mber 2022 • Article                                                                                       |        |
| 文献夕-<br>Article<br>出版物-<br>Journal<br>ISSN | Construction of c<br>porous scaffold, c<br>vitro and biocom                                                                                              | chitosan/mineraliz<br>osteogenic differe<br>ipatibility          | zed co<br>ntiatio | ollagen<br>on in                                                                                          |        |

■ 著者リストにすべて保存

DOI

3. 「Reprints Desk」のサインインページが表示されますので ID・PW を入力してサインインします。

| Sign in<br>Email address |
|--------------------------|
| Password                 |
| Remember me Sign In      |
| Forgot your password?    |

4. 購入画面が表示されますので Scopus で検索した論文が反映されているか確認します。購入する場合 は「Request PDF」をクリックします。

| Construction of cl<br>biocompatibility<br>Sun<br>Chinese Journal of Tiss<br>DOI: 10.12307/2022.4 | hitosan/mine<br>sue Engineering<br>162 | ralized collagen porous scaffold, osteogenic differentiation in vitro and<br>Research, 2022, Vol 26 (34), 5498 | edit citation |
|--------------------------------------------------------------------------------------------------|----------------------------------------|----------------------------------------------------------------------------------------------------|---------------|
| Full-text Access                                                                                 | Abstract                               | Related articles                                                                                               |               |
| $\lor~$ Your article will b                                                                      | e delivered to:                        | <b>Intended Use:</b><br>For use by myself or for a colleague within<br>my organization                         | edit          |
| My Reference:                                                                                    |                                        |                                                                                                    |               |
| Please enter value                                                                               |                                        |                                                                                                    |               |
| Request PDF \$60                                                                                 | 0.00                                   |                                                                                                    |               |

【オープンアクセス論文についての注意点】

Scopus で論文を検索した際、オープンアクセスの論文も表示されます。<u>オープンアクセスの論文を</u> <u>Reprints Desk で購入した場合、手数料が発生する場合があります。</u>オープンアクセスの論文は、 Reprints Desk の手続きを行わず、直接フルテキストのリンクからご確認ください。

|   | 文献タイトル                                                                                                    | 著者名                                                                         | 年 | 出版物名                                                                  | 被引用数 |
|---|----------------------------------------------------------------------------------------------------|-----------------------------------------------------------------------------|---|-----------------------------------------------------------------------|------|
| 1 | Adsorption of diclofenac sodium using low-cost activated carbon<br>in a fixed-bed column<br><i>Open Access</i> | Fadzail, F., Hasan, M., Ibrahim,<br>N., (), Asih, A.Y.P., Syafiuddin,<br>A. |   | Biointerface Research in<br>Applied Chemistry<br>12(6), pp. 8042-8056 | 0    |
|   | 抄録を表示~ フルテキスト ◎ 0000000000 関連文献                                                                                |                                                                             |   |                                                                       |      |

福岡工業大学附属図書館
 〒811-0295 福岡市東区和白東3-30-1
 TEL 092-606-0691 (直通) FAX 092-606-7389
 Mail <u>library@fit.ac.jp</u>